#### **New User Interfaces**

PxPlus 2016 (v13)

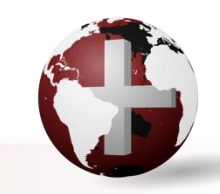

**DireXions 2016** 

## **New User Interfaces**

- Enhanced tips
- Dynamic system menus
- Custom MSGBOX buttons
- List View control improvements

PxPlus 2014 FP1

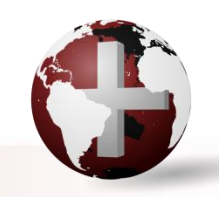

- New look enhanced tips
  - Allows Full HTML within tip
  - Floats to the side of control
  - Supported in iNomads
  - Maybe modified by user
    - Custom color using 'OPTION' ("TipArrowColor", xxx)
      - Color change effects arrow head and underline

#### This is a title

With additional line and hyperlink <u>www.pvxplus.com</u> It includes &, < and >, with a ' and a " incl.

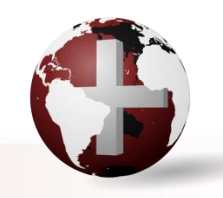

- HTML based TIP contents
  - Identified with first character being a <</p>
  - May contain full HTML or just sections
    - <h1> tag used to define header line(s)
    - References to <u>http://localfile/filename</u> can be used for 'local' files
      - Will be adjusted based on prefix rules etc.
    - <!--html=<u>http://sample.com/xxx</u>--> will load specified URL
  - All hyper links will be forced to external browser
    - System will insert target="blank"

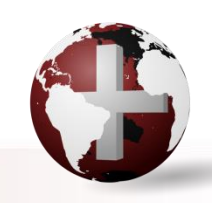

- Text based TIP contents
  - To use extended Tip format, start/end first line with asterisk and set system parameter 'TC' = -2 (default)
    - First line will be treated as Header line
    - Multiple lines separated by \$0A\$ or SEP
    - Embedded hyper links allowed using <a href=...>
  - Standard text format used if first line does not start/end with asterisks or 'TC' not = -2
    - System will BOLD first line, if enclosed in asterisks

Using enhanced tips in our demo application

- Simple description of field contents
- Display of image for related item
- Display of web pages (map)

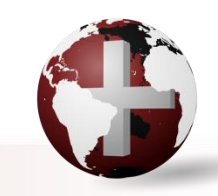

- What is the System Menu?
  - System menu is menu shown in response to clicking in top left corner of window or pressing ALT-SPACE

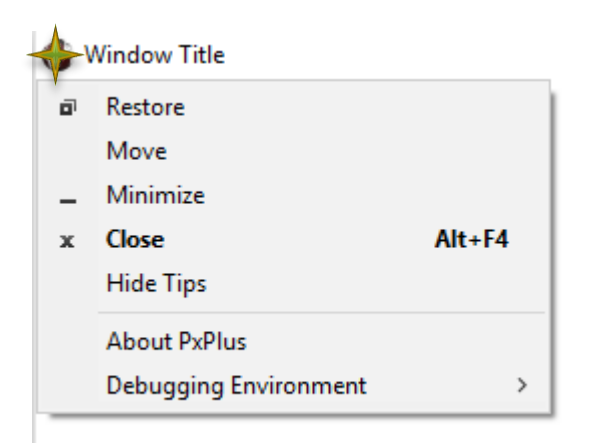

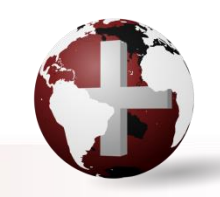

**DireXions 2016** 

- INI option available since version 5
  - Limit of ten (10) system menus
  - Setting consists of: menutext=ctl\_value
    - menutext is what is displayed in System menu
    - ctl\_value is CTL that will be generated when item selected
  - Menu appears on all Dialogue style windows and on main programming window

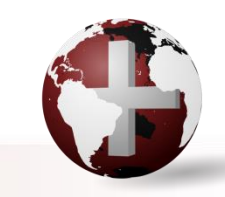

PxPlus 2016 allows setting outside of INI using

SETDEV (0) SET "SysMenunn" TO "MenuText=ctl\_value" PRINT 'OPTION' ("SysMenunn", "MenuText=ctl\_value")

- If 'nn' omitted, system uses first undefined system menu slot.
- Setting Sysmenu to "" removes the menu entry

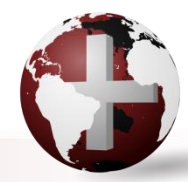

Retrieve existing menu item using the FIN function:

Returns "MenuText=ctl\_value" for specified entry

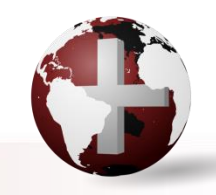

DireXions 20

- Typical uses of adding SysMenu is to provide direct access to:
  - The PxPlus customizer
    - Customizer was added in version 5
  - Other program utilities such as \*htmledit

Planned for 2017

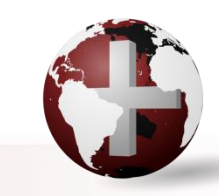

## **Custom MSGBOX Buttons**

New options added to MSGBOX directive

MSGBOX "text", "title", "BTN1=text, BTN2=text", Resp\$

- You can define custom text on 1 to 3 buttons
  - BTN1=xxx, BTN2=xxx, BTN3=xxx
  - Return value (Resp\$) will return BTN1, BTN2, or BTN3 respectively

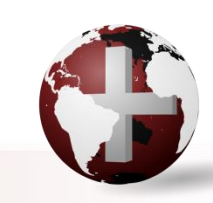

PxPlus 2014 FP1

# **Custom MSGBOX Buttons**

PxPlus 2014 FP1

DireXions 20

- Text value used to define button and may contain:
  - & to indicate single character hot-key
  - Images within curly brackets
    - e.g. BTN1={!CheckMark}&Process

Typical use is to ask specific questions.

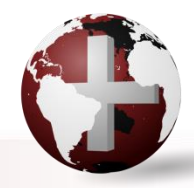

## List View Control Improvements

- New properties to control <u>Header</u> colors and font
  - HdrBackColor\$
  - HdrTextColor\$
  - 'HdrFont\$

- Background color
- Text color
- Font, size to use

Properties apply to ALL columns

Added support for 'AutoColSize property'

PxPlus 2014 FP1

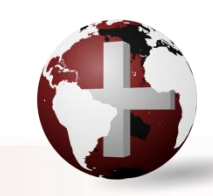

# **Additional Resources**

The help link(s) below refer to the current on-line help pages. The functionality may have been further updated since the PxPlus 2016 (version 13) release.

- Defining an Info Tip
- 'TC' (Tip Color) Parameter
- Tipcolor 'OPTION'
- \*TOOLTIP External Tooltip Processor
- SysMenu# 'OPTION' or FIN(0,"SysMenu#)
- MSGBOX Directive
- Report View Properties

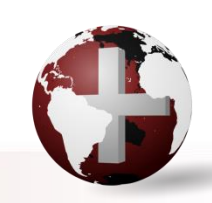